# **Configure Secure Access with Fortigate Firewall**

| Contents                                    |
|---------------------------------------------|
| Introduction                                |
| Prerequisites                               |
| Requirements                                |
| Components Used                             |
| Background Information                      |
| Configure                                   |
| Configure the VPN on Secure Access          |
| Tunnel Data                                 |
| Configure the VPN Site to Site on Fortigate |
| Network                                     |
| Authentication                              |
| Phase 1 Proposal                            |
| Phase 2 Proposal                            |
| Configure the Tunnel Interface              |
| Configure Policy Route                      |
| <u>Verify</u>                               |

# Introduction

This document describes how to configure Secure Access with Fortigate Firewall.

# Prerequisites

- Configure User Provisioning
- <u>ZTNA SSO Authentication Configuration</u>
- <u>Configure Remote Access VPN Secure Access</u>

## Requirements

Cisco recommends that you have knowledge of these topics:

- Fortigate 7.4.x Version Firewall
- Secure Access
- Cisco Secure Client VPN
- Cisco Secure Client ZTNA
- Clientless ZTNA

## **Components Used**

The information in this document is based on:

- Fortigate 7.4.x Version Firewall
- Secure Access

- Cisco Secure Client VPN
- Cisco Secure Client ZTNA

The information in this document was created from the devices in a specific lab environment. All of the devices used in this document started with a cleared (default) configuration. If your network is live, ensure that you understand the potential impact of any command.

# **Background Information**

# Secure Access BTINET

Cisco has designed Secure Access to protect and provide access to private applications, both on-premise and cloud-based. It also safeguards the connection from the network to the internet. This is achieved through the implementation of multiple security methods and layers, all aimed at preserving the information as they access it via the cloud.

# Configure

## **Configure the VPN on Secure Access**

Navigate to the admin panel of Secure Access.

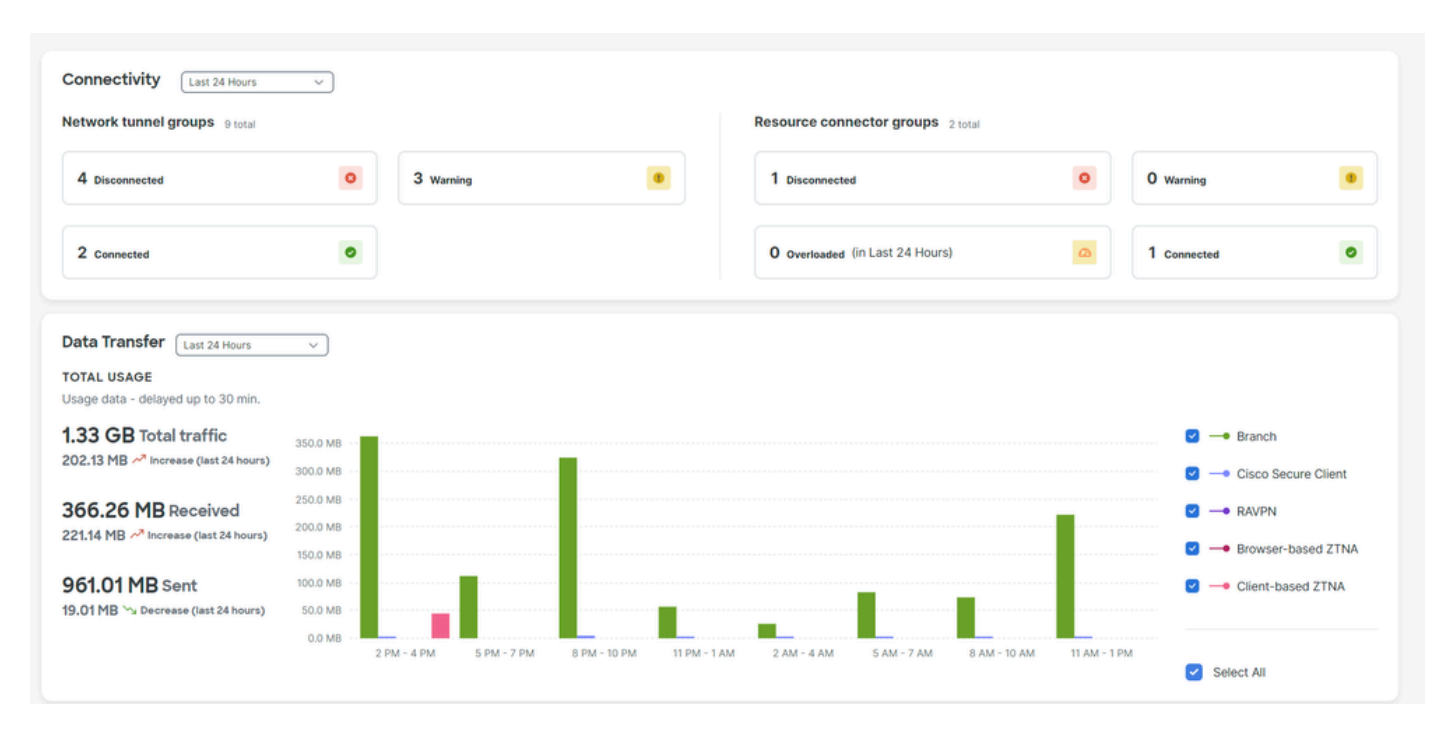

Click on Connect > Network Connections > Network Tunnels Groups

| 82       | Overview  | Overview                                                                            |  |                                         |                |                  |
|----------|-----------|-------------------------------------------------------------------------------------|--|-----------------------------------------|----------------|------------------|
|          |           | The Overview dashboard displays                                                     |  |                                         |                |                  |
| **       | Connect   | Essentials                                                                          |  | Manage connections between your data of | enters and SSE |                  |
| <b>i</b> | Resources | Network Connections<br>Connect data centers, tunnels,                               |  | Connector Groups Network Tunn           | nel Groups     |                  |
| U        | Secure    | Users and Groups                                                                    |  | Network Tunnel Groups 9 total           | 2              | 2                |
| $\sim$   | Monitor   | Provision and manage users and groups for use in access rules                       |  | 4<br>Disconnected ()                    | 3<br>Warning 🔺 | Z<br>Connected Ø |
| 20       | Admin     | End User Connectivity<br>Manage traffic steering from<br>endpoints to Secure Access |  |                                         |                |                  |

• Under Network Tunnel Groups click on + Add

#### Network Tunnel Groups

| A network tunnel group provide      | network tunnel group provides a framework for establishing tunnel redundancy and high    |          |   |                 |  |  |  |  |  |  |  |
|-------------------------------------|------------------------------------------------------------------------------------------|----------|---|-----------------|--|--|--|--|--|--|--|
| availibility. Connect tunnels to to | alibility. Connect tunnels to the hubs within a network tunnel group to securely control |          |   |                 |  |  |  |  |  |  |  |
| user access to the Internet and     | er access to the Internet and private resources. Help C                                  |          |   |                 |  |  |  |  |  |  |  |
| Q, Search                           | Region                                                                                   | ✓ Status | ~ | 9 Tunnel Groups |  |  |  |  |  |  |  |

+ Add

- Configure Tunnel Group Name, Region and Device Type
- Click Next

| General Settings           | <b>General Settings</b><br>Give your network tunnel group a good meaningful name, choose a region through |
|----------------------------|----------------------------------------------------------------------------------------------------|
| 2 Tunnel ID and Passphrase | which it will connect to Secure Access, and choose the device type this tunnel group will use.            |
| 3 Routing                  | Tunnel Group Name       Fortigate                                                                         |
| 4 Data for Tunnel Setup    | Region                                                                                                    |
|                            | Europe (Germany) ~                                                                                        |
|                            | Device Type                                                                                               |
|                            | Other ~                                                                                                   |
| $\overline{\langle}$       | Cancel Next                                                                                               |

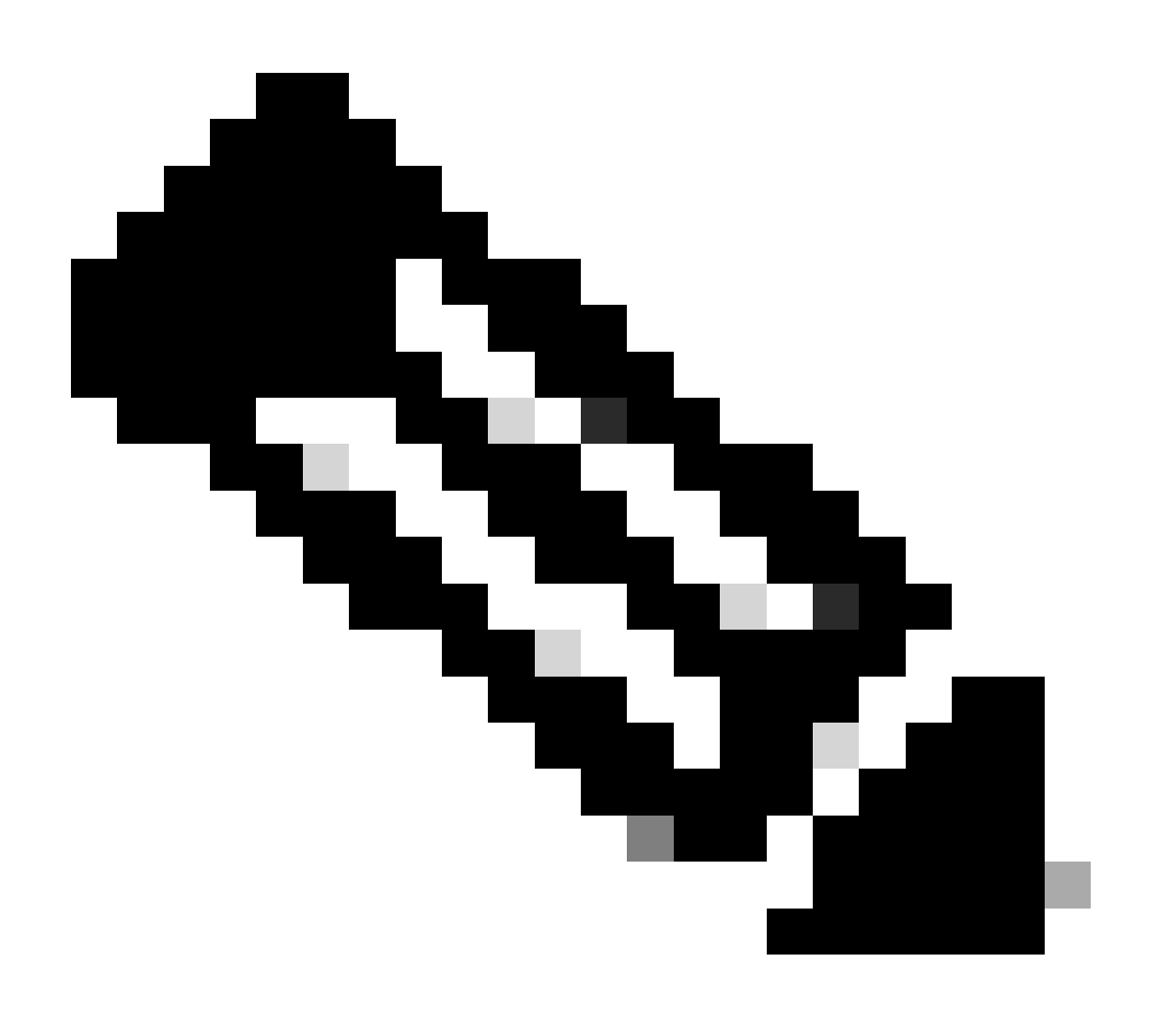

Note: Choose the region nearest to the location of your firewall.

- Configure the Tunnel ID Format and Passphrase
- ClickNext

| General Settings         | Tunnel ID and Passphrase                                                                                                    |              |
|--------------------------|----------------------------------------------------------------------------------------------------|--------------|
| Tunnel ID and Passphrase | Configure the tunnel ID and passphrase that devices will use to connect tunnel group. Tunnel ID Format                                                                            | to this      |
| (3) Rodding              | Email IP Address                                                                                                    |              |
| 4 Data for Tunnel Setup  | Tunnel ID       @ <org>         fortigate       (%)         <hub>.sse.cisco.com</hub></org>                                                                                       |              |
|                          | Passphrase                                                                                                    |              |
|                          | •••••                                                                                                    | $\otimes$    |
|                          | The passphrase must be between 16 and 64 characters long. It must include at lea upper case letter, one lower case letter, one number, and cannot include any special characters. | st one<br>al |
|                          | Confirm Passphrase                                                                                                    |              |
|                          | •••••                                                                                                    | $\otimes$    |
|                          |                                                                                                    |              |
| <                        | Cancel Bac                                                                                                    | k Next       |

- Configure the IP address ranges or hosts that you have configured on your network and want to pass the traffic through Secure Access
- ClickSave

|                                                                  | Deuting entires and naturally evenlage                                                                                                    |
|------------------------------------------------------------------|----------------------------------------------------------------------------------------------------|
| General Settings                                                 | Routing options and network overlaps                                                                                                    |
| -                                                                | Configure routing options for this tunnel group.                                                                                                    |
| Tunnel ID and Passphrase                                         | Network subnet overlap                                                                                                    |
| <ul> <li>3 Routing</li> <li>(4) Data for Tunnel Setup</li> </ul> | Enable NAT / Outbound only Select if the IP address space of the subnet behind this tunnel group overlaps with other IP address spaces in your network. When selected, private applications behind these tunnels are not accessible. |
| 0                                                                | Routing option                                                                                                    |
|                                                                  | Static routing                                                                                                    |
|                                                                  | Use this option to manually add IP address ranges for this tunnel group.                                                                                                    |
|                                                                  | IP Address Ranges                                                                                                    |
|                                                                  | Add all public and private address ranges used internally by your organization. For example, 128.66.0.0/16, 192.0.2.0/24.                                                                                                    |
|                                                                  | Add                                                                                                    |
|                                                                  | 192.168.100.0/24 ×                                                                                                    |
|                                                                  | O Dynamic routing                                                                                                    |
|                                                                  | Use this option when you have a BGP peer for your on-premise router.                                                                                                    |
| $\overline{\bullet}$                                             | Cancel Back Save                                                                                                    |

After you click on Save the information about the tunnel gets displayed, please save that information for the next step, Configure the VPN Site to Site on Fortigate.

### **Tunnel Data**

# Data for Tunnel Setup

Review and save the following information for use when setting up your network tunnel devices. This is the only time that your passphrase is displayed.

| Primary Tunnel ID:                   | Ø               |    | -sse.cisco.com | ٦ |
|--------------------------------------|-----------------|----|----------------|---|
| Primary Data Center IP Address:      | 18.156.145.74 🗇 |    |                |   |
| Secondary Tunnel ID:                 | @               |    | -sse.cisco.com |   |
| Secondary Data Center IP<br>Address: | 3.120.45.23 🗇   |    |                |   |
| Passphrase:                          |                 | CP | D              |   |
|                                      |                 |    |                |   |

## Configure the VPN Site to Site on Fortigate

Navigate to your Fortigate dashboard.

• Click VPN > IPsec Tunnels

| ₽ | VPN                   | ~ |
|---|-----------------------|---|
|   | IPsec Tunnels         | 삷 |
|   | IPsec Wizard          |   |
|   | IPsec Tunnel Template |   |
|   | VPN Location Map      |   |

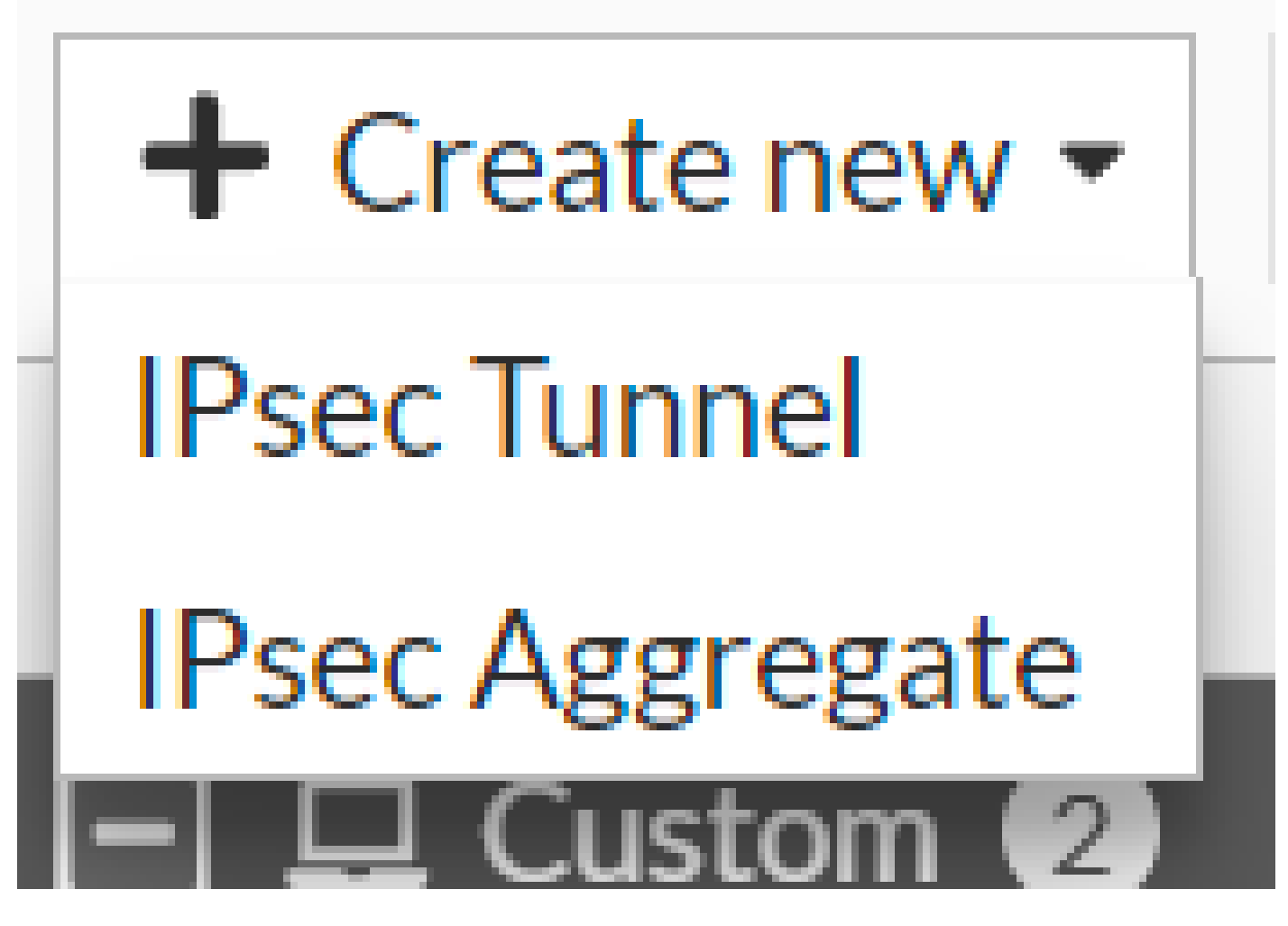

• Click Custom , configure a Name and click Next.

| 1 VPN Setup   |              |               |                      |        |        |        |
|---------------|--------------|---------------|----------------------|--------|--------|--------|
| Name 2        | Cisco Secure | e             | 1                    |        |        |        |
| Template type | Site to Site | Hub-and-Spoke | Remote Access Custom |        |        |        |
|               |              |               |                      |        | 2      |        |
|               |              |               |                      | < Back | Next > | Cancel |

In the next image, you see how you need to configure the settings for the Network part.

#### Network

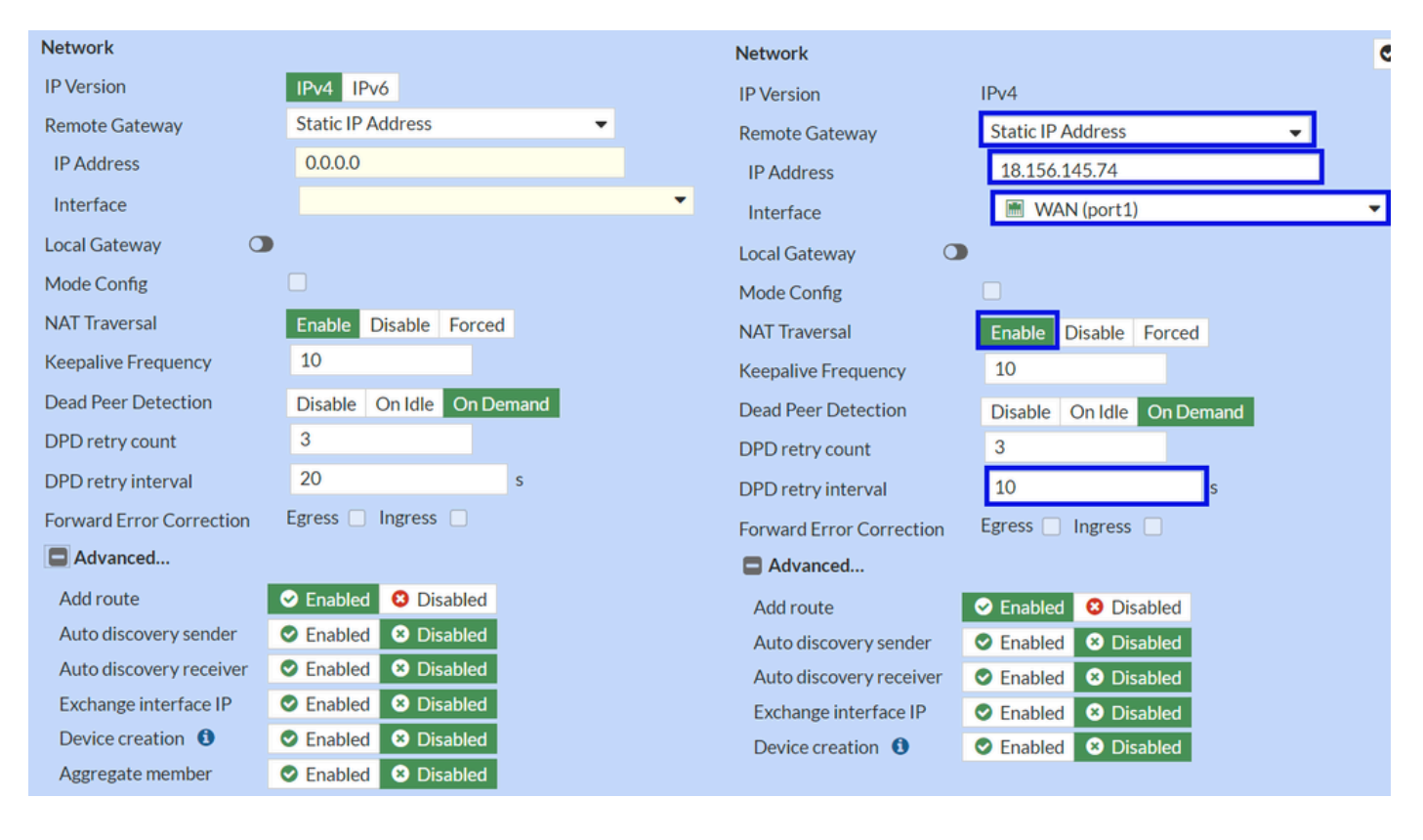

- Network
  - IP Version : IPv4
  - Remote Gateway : Static IP Address
  - IP Address: Use the IP of Primary IP Datacenter IP Address, given in the step <u>Tunnel Data</u>
  - Interface : Choose the WAN interface that you have planned to use to establish the tunnel
  - Local Gateway : Disable as default
  - Mode Config : Disable as default
  - NAT Traversal : Enable
  - Keepalive Frequency : 10
  - Dead Peer Detection : On Demand
  - **DPD retry count** : 3
  - **DPD retry interval** : 10
  - Forward Error Correction : Do not check any box.
  - Advanced...: Configure it as the image.

Now configure the IKE Authentication.

#### Authentication

| Authentication |                                 | Authentication | Authentication   |  |  |  |
|----------------|---------------------------------|----------------|------------------|--|--|--|
| Method         | Pre-shared Key 🗸                | Method         | Pre-shared Key 👻 |  |  |  |
| Pre-shared Key |                                 | Pre-shared Key | •••••            |  |  |  |
| IKE            |                                 | IKE            |                  |  |  |  |
| Version        | 1 2                             | Version        | 1 2              |  |  |  |
| Mode           | Aggressive Main (ID protection) |                |                  |  |  |  |

#### Authentication

- Method : Pre-Shared Key as default
- Pre-shared Key : Use the Passphrasegiven in the step Tunnel Data
- IKE
- Version : Choose version 2.

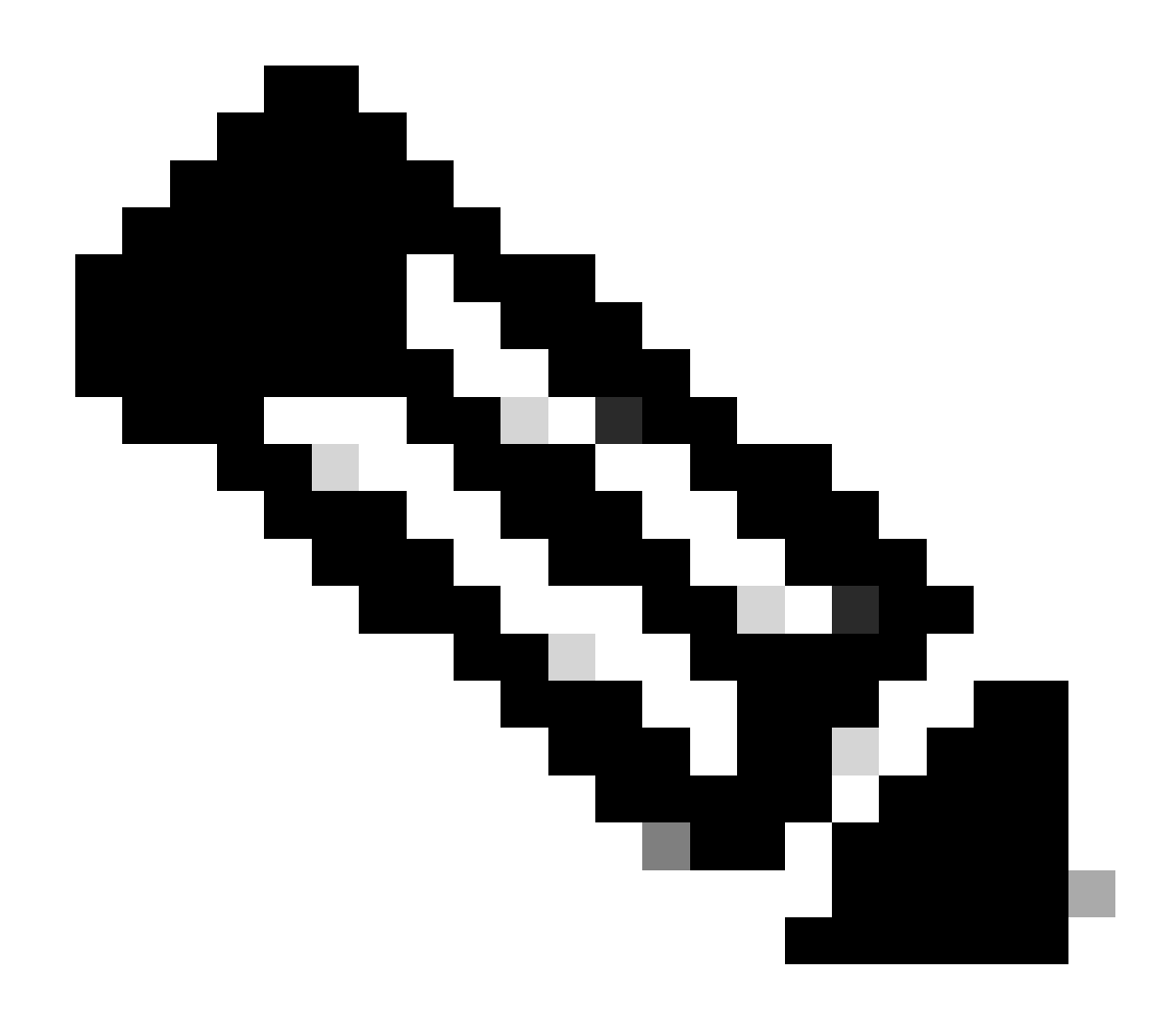

Note: Secure Access only supports IKEv2

Now configure the Phase 1 Proposal.

#### **Phase 1 Proposal**

| Phase 1 Proposal       | O Add  |       |                |           |    |   |
|------------------------|--------|-------|----------------|-----------|----|---|
| Encryption             | AES128 | •     | Authentication | SHA256    | -  | × |
| Encryption             | AES256 | -     | Authentication | SHA256    | -  | × |
| Encryption             | AES128 | •     | Authentication | SHA1      | •  | × |
| Encryption             | AES256 | •     | Authentication | SHA1      | •  | × |
|                        |        | 32    | 31 30 :        | 29 🗌 28 🗌 | 27 |   |
| Diffie-Hellman Gro     | oups   | 21    |                |           | 16 |   |
| Kaul ifatima (seconds) |        | 86400 | V 14 V J .     | 2 [] 1    |    |   |
| Key Lifetime (seconds) |        | 00400 |                |           |    |   |
| Local ID               |        |       |                |           |    |   |

- Phase 1 Proposal
  - Encryption : Choose AES256

- Authentication : Choose SHA256
- Diffie-Hellman Groups : Check the box 19 and 20
- Key Lifetime (seconds) : 86400 as default
- Local ID : Use the Primary Tunnel ID, given in the step <u>Tunnel Data</u>

#### Now configure the Phase 2 Proposal.

#### **Phase 2 Proposal**

| New Phase 2        |               |                                 |                                      |                 |                      |    | ø | 5 |                                      |           |                               |                 |          |
|--------------------|---------------|---------------------------------|--------------------------------------|-----------------|----------------------|----|---|---|--------------------------------------|-----------|-------------------------------|-----------------|----------|
| Name               |               | CSA                             |                                      |                 |                      |    |   |   |                                      |           |                               |                 |          |
| Comments           |               | Comments                        |                                      |                 |                      |    |   |   |                                      |           |                               |                 |          |
| Local Address      | addr_s        | subnet 👻                        | 0.0.0.0                              | 0/0.0.0/0       |                      |    |   |   |                                      |           |                               |                 |          |
| Remote Address     |               | addr_s                          | subnet 👻                             | 0.0.0.0         | 0/0.0.0.0            |    |   |   |                                      |           |                               |                 |          |
| Advanced           |               |                                 |                                      |                 |                      |    |   |   | New Phase 2                          |           |                               |                 |          |
| Phase 2 Proposal   | O Add         |                                 |                                      |                 |                      |    |   |   | Name                                 |           | CSA                           |                 | _        |
| Encryption         | AES128        | •                               | Authenti                             | cation          | SHA1                 | •  | × |   | Comments                             |           | Comments                      |                 | 11       |
| Encryption         | AES256        | -                               | Authenti                             | cation          | SHA1                 | •  | × |   | Local Address                        |           | addr_subnet 🔻                 | 0.0.0/0.0.0.0   |          |
| Encryption         | AES128        | -                               | Authenti                             | cation          | SHA256               | •  | × |   | Remote Address                       |           | addr_subnet 🔻                 | 0.0.0.0/0.0.0.0 |          |
| Encryption         | AES256        | •                               | Authenti                             | cation          | SHA256               | •  | × |   | Advanced                             |           |                               |                 |          |
| Encryption         | AES128GCM - X |                                 |                                      |                 |                      |    |   |   | Phase 2 Proposal                     | O Add     |                               |                 |          |
| Encryption         | AES256G       | CM 👻                            | ×                                    |                 |                      |    |   |   | Encryption                           | AES128    | <ul> <li>Authentic</li> </ul> | cation SHA256   | <b>•</b> |
| Encryption         | CHACHA2       | 20POLY                          | 1305 👻                               | ×               |                      |    |   |   | Enable Replay Det                    | tection 🔽 |                               |                 |          |
| Enable Replay Det  | ection 🗹      |                                 |                                      |                 |                      |    |   |   | Enable Perfect Forward Secrecy (PFS) |           |                               |                 |          |
| Enable Perfect For | ward Secree   | y (PFS)                         |                                      |                 |                      |    |   |   | Local Port                           |           | All 🔽                         |                 |          |
|                    |               | 32                              | 31                                   | 30 🗆 3          | 29 🗌 28 🔲 3          | 27 |   |   | Remote Port                          |           | All 🔽                         |                 |          |
| Diffie-Hellman Gro | oup           | <ul><li>21</li><li>15</li></ul> | <ul><li>20 □</li><li>214 ✓</li></ul> | 19 🔲 :<br>5 🔲 : | 18 🔲 17 🔲 1<br>2 📄 1 | 16 |   |   | Protocol                             |           | All 🔽                         |                 |          |
| Local Part         |               |                                 |                                      |                 |                      |    |   |   | Auto-negotiate                       |           |                               |                 |          |
| Bomoto Port        | , i           |                                 |                                      |                 |                      |    |   |   | Autokey Keep Aliv                    | /e        |                               |                 |          |
| Remote Port        |               |                                 |                                      |                 |                      |    |   |   | Key Lifetime                         |           | Seconds                       |                 | •        |
| Auto pogotisto     |               |                                 |                                      |                 |                      |    |   |   | Seconds                              |           | 43200                         |                 |          |
|                    |               |                                 |                                      |                 |                      |    |   |   |                                      |           |                               |                 |          |
| Koulifotime        |               |                                 | ls                                   |                 | -                    |    |   |   |                                      |           |                               |                 |          |
| Seconds            |               | 43200                           |                                      |                 | •                    |    |   |   |                                      |           |                               |                 |          |

- New Phase 2
  - Name : Let as default (This is taken from the name of your VPN)
  - Local Address : Let as default (0.0.0/0.0.0)
  - Remote Address : Let as default (0.0.0.0/0.0.0.0)
- Advanced
  - Encryption : Choose AES128
  - Authentication : Choose SHA256
  - Enable Replay Detection : Let as default (Enabled)
  - Enable Perfect Forward Secrecy (PFS) : Unmark the checkbox
  - Local Port : Let as default (Enabled)
  - Remote Port: Let as default (Enabled)
  - Protocol : Let as default (Enabled)
  - Auto-negotiate : Let as default (Unmarked)
  - Autokey Keep Alive : Let as default (Unmarked)
  - Key Lifetime : Let as default (Seconds)
  - Seconds : Let as default (43200)

After that, click OK. You see after some minutes that the VPN was established with Secure Access, and you can continue with the next step, Configure the Tunnel Interface.

CSA

🛗 WAN (port1)

#### 🕜 Up

## **Configure the Tunnel Interface**

After the tunnel is created, you notice that you have a new interface behind the port that you are using as a WAN interface to communicate with Secure Acces.

In order to check that, please navigate to Network > Interfaces.

| Network     Interfaces     DNS     IDAM | <b>≻</b> | FortiGate VM64-AZURE     | 1 3 5 7 9 11 13 15<br>2 4 6 8 10 12 14 10<br>2 Delate | 17 19 21 23<br>18 19 19 19<br>18 20 22 24 | arch      |                             |                                    |
|-----------------------------------------|----------|--------------------------|-------------------------------------------------------|-------------------------------------------|-----------|-----------------------------|------------------------------------|
| SD-WAN                                  |          | + Create New + Fort      | B Delete Frintegra                                    | te interrace Se                           | dicii     | Q                           |                                    |
| Static Routes                           |          | Name Ŧ                   | Тур                                                   | . ₽                                       | Members ₹ | IP/Netmask ₹                | Administrative Access ₹            |
| Dalia: Dautas                           | 6        | 🗄 🗜 802.3ad Aggregate 🕦  |                                                       |                                           |           |                             |                                    |
| RIP                                     |          | ₽• fortilink             | ₽ 802.3ad Ag                                          | gregate                                   |           | Dedicated to FortiSwitch    | PING<br>Security Fabric Connection |
| OSPF                                    | l.       | 🖃 🔛 Physical Interface 👍 |                                                       |                                           |           |                             |                                    |
| BGP<br>Routing Objects<br>Multicast     |          | LAN (port2)              | Physical Int                                          | erface                                    |           | 192.168.100.5/255.255.255.0 | PING<br>HTTPS<br>SSH               |
| Diagnostics                             | 1        | WAN (port1)              | Physical Int                                          | erface                                    |           | 10.3.4.4/255.255.255.192    | PING                               |
| 💄 Policy & Objects                      | >        |                          |                                                       |                                           |           |                             | SSH                                |
| Security Profiles                       | > [      | 🗉 💿 Tunnel Interface 🕦   |                                                       |                                           |           |                             |                                    |
| VPN User & Authentication               | ><br>>   | NAT interface (naf.root) | Tunnel Inte                                           | rface                                     |           | 0.0.0.0/0.0.0.0             |                                    |
|                                         | >        |                          |                                                       |                                           |           |                             |                                    |

Expand the port you use to communicate with Secure Access; in this case, the WAN interface.

|           | 🔚 WAN (port1) | Physical Interface |
|-----------|---------------|--------------------|
| • • • • • |               | Tunnel Interface   |

• Click on your Tunnel Interface and click Edit

| + Cr       | eate New 🔻 🖋 Edit 🛍 Delete | ► Integrate Interface Searce          |  |  |  |  |  |
|------------|----------------------------|---------------------------------------|--|--|--|--|--|
|            | Name 🗢                     | Type 🗢                                |  |  |  |  |  |
| <b>= *</b> | 🖃 💤 802.3ad Aggregate 🔟    |                                       |  |  |  |  |  |
|            | <b>}●</b> fortilink        | <ul> <li>802.3ad Aggregate</li> </ul> |  |  |  |  |  |
|            | Physical Interface 4       |                                       |  |  |  |  |  |
|            | 🖬 LAN (port2)              | Physical Interface                    |  |  |  |  |  |
|            | WAN (port1)                | Physical Interface                    |  |  |  |  |  |
| • • • • •  | CSA CSA                    | Tunnel Interface                      |  |  |  |  |  |

#### • You have the next image that you need to configure

| Name<br>Alias<br>Type<br>Interface<br>VRF ID (1)<br>Role (1) | CSA CSA Tunn WAN O Undefi | el Interface<br>(port1)<br>ned - | Name<br>Alias<br>Type<br>Interface<br>VRF ID <b>(</b><br>Role <b>(</b> ) | Name     Image: CSA       Alias     Image: CSA       Type     Tunnel Interface       Interface     Image: WAN (port 1)       /RF ID     0       Role     Undefined |                                                |
|--------------------------------------------------------------|---------------------------|----------------------------------|--------------------------------------------------------------------------|----------------------------------------------------------------------------------------------------|------------------------------------------------|
| Address                                                      |                           |                                  | Address                                                                  |                                                                                                    |                                                |
| Addressing m<br>IP                                           | ode                       | Manual<br>0.0.0.0                | Addressing<br>IP                                                         | g mode                                                                                                    | Manual<br>169.254.0.1                          |
| Netmask<br>Remote IP/Ne                                      | etmask                    | 255.255.255.255                  | Netmask<br>Remote IP                                                     | /Netmask                                                                                                    | 255.255.255.255<br>169.254.0.2 255.255.255.252 |
|                                                              |                           |                                  |                                                                          |                                                                                                    |                                                |

- Interface Configuration
- IP : Configure a non-routable IP that you do not have in your network (169.254.0.1)
- Remote IP/Netmask : Configure the Remote IP as the next IP of your interface IP and with a Netmask of 30 (169.254.0.2 255.255.255.252)

After that, click  $\mathbf{OK}$  to save the configuration and proceed with the next step, Configure Policy Route (Origin-based routing).

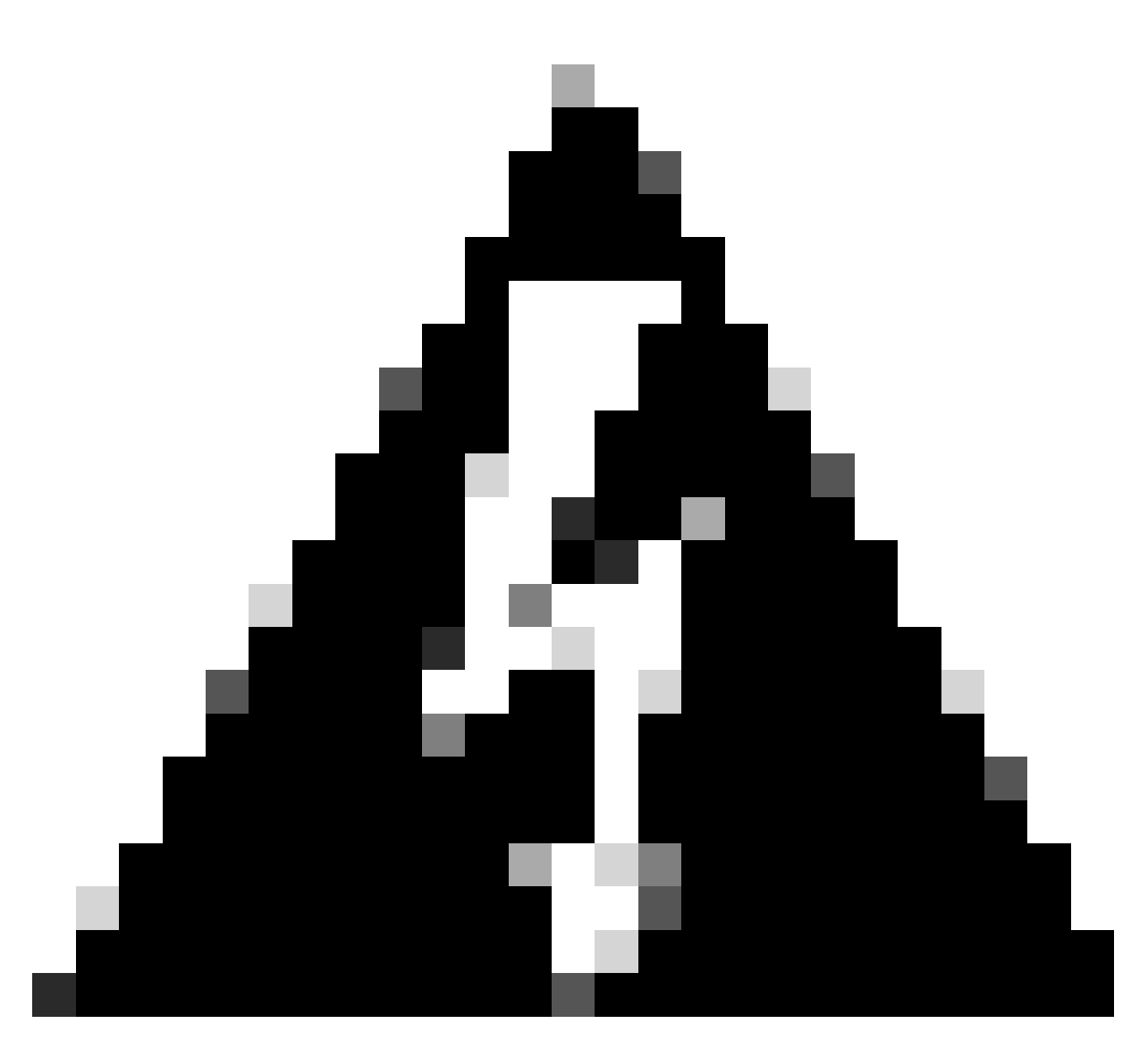

**Warning**: After this part, you must configure the Firewall Policies on your FortiGate in order to permit or allow the traffic from your device to Secure Access and from Secure Access to the networks that you want to route the traffic.

## **Configure Policy Route**

At this point, you have your VPN configured and established to Secure Access; now, you must re-route the traffic to Secure Access to protect your traffic or access to your private applications behind your FortiGate firewall.

• Navigate to Network > Policy Routes

| Ð | Dashboard     | >       |   | + Creat | e New  |
|---|---------------|---------|---|---------|--------|
| ÷ | Network       | ~       | F |         | Sec. # |
|   | Interfaces    |         | ŀ |         | Seq.#  |
|   | DNS           |         |   | 1       |        |
|   | IPAM          |         |   | 2       |        |
|   | SD-WAN        |         |   | 2       |        |
|   | Static Routes |         |   |         |        |
|   | Policy Routes | <u></u> |   |         |        |

• Configure the policy

| If incoming traffic mate | hes:                                | If incoming traffic matches: |                                                  |  |
|--------------------------|-------------------------------------|------------------------------|--------------------------------------------------|--|
| Incoming interface       | +                                   | Incoming interface           | 🖮 LAN (port2) 🗙 +                                |  |
| IP/Netmask               |                                     | Source Address               |                                                  |  |
|                          | O                                   | IP/Netmask                   | 192.168.100.0/255.255.255.0                      |  |
| Addresses                | +                                   |                              | 0                                                |  |
| Destination Address      |                                     | Addresses                    | +                                                |  |
| IP/Netmask               |                                     | Destination Address          |                                                  |  |
|                          | 0                                   | IP/Netmask                   |                                                  |  |
| Addresses                | +                                   |                              | 0                                                |  |
| Internet service         | +                                   | Addresses                    | 🗐 all 🛛 🗙                                        |  |
| Protocol                 | TCP UDP SCTP ANY Specify            | Internet service             | +                                                |  |
| Type of service          | 0<br>0x00 Bit Mask 0x00             | Protocol                     | TCP     UDP     SCTP     ANY     Specify       0 |  |
| Then:                    |                                     | Type of service              | 0x00 Bit Mask 0x00                               |  |
| Action                   | Forward Traffic Stop Policy Routing | Then:                        |                                                  |  |
| Outgoing interface 🌑     | CSA 🔻                               | Action                       | Forward Traffic Stop Policy Routing              |  |
| Gateway address          |                                     | Outgoing interface           |                                                  |  |
| Comments                 | Write a comment # 0/255             | Gateway address              | 169.254.0.2                                      |  |
| Status                   | Enabled      Disabled               | Comments                     | Write a comment                                  |  |
|                          |                                     | Status                       | • Enabled • Disabled                             |  |

- If Incoming traffic matches
  - Incoming Interface : Choose the interface from where you planned to re-route the traffic to Secure Access (Origin of traffic)
- Source Address
  - IP/Netmask : Use this option if you only route a subnet of an interface
  - Addresses : Use this option if you have the object created and the source of the traffic comes from multiple interfaces and multiple subnets
- Destination Addresses
  - Addresses: Choose all
  - Protocol: Choose ANY
- Then
  - Action: Choose Forward Traffic
- Outgoing Interface : Choose the Tunnel Interface that you modified on the step, <u>Configure Tunnel</u> <u>Interface</u>
- Gateway Address: Configure the Remote IP configured on the step, <u>RemoteIPNetmask</u>
- Status : Choose Enabled

Click **OK** to save the configuration, you are now ready to verify if your devices traffic was re-routed to Secure Access.

# Verify

In order to verify if the traffic of your machine was re-routed to Secure Access, you have two options; you can check on the internet and check for your public IP, or you can run the next command with curl:

```
C:\Windows\system32>curl ipinfo.io
{
    "ip": "151.186.197.1",
    "city": "Frankfurt am Main",
    "region": "Hesse",
    "country": "DE",
    "loc": "50.1112,8.6831",
    "org": "AS16509 Amazon.com, Inc.",
    "postal": "60311",
    "timezone": "Europe/Berlin",
    "readme": "https://ipinfo.io/missingauth"
}
```

The public range from where you can see your traffic is from:

Min Host: 151.186.176.1

Max Host: 151.186.207.254

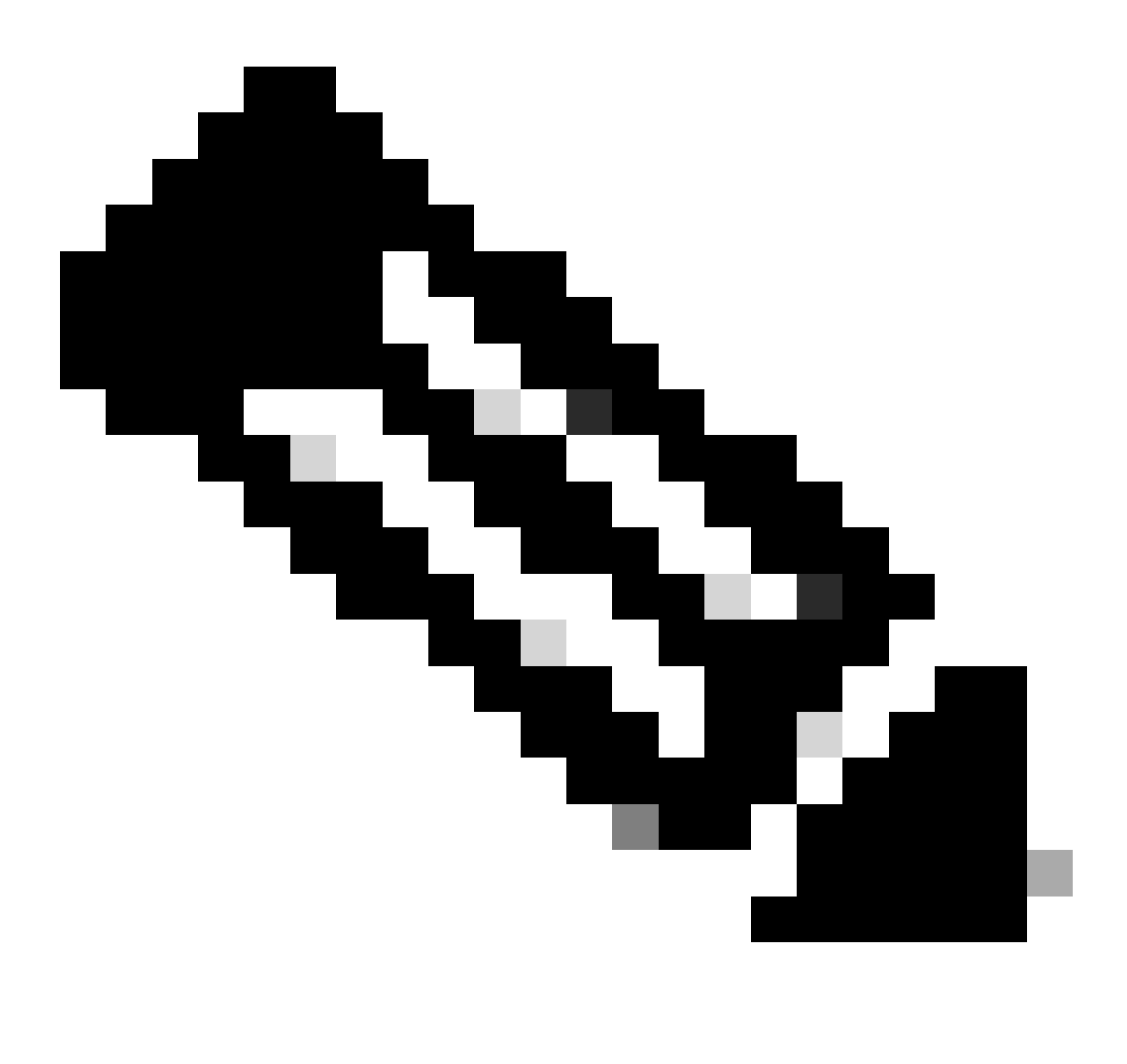

**Note**: These IPs are subject to change, which means that Cisco probably extend this range in the future.

If you see the change of your public IP, that means you are being protected by Secure Access, and now you can configure your private application on the Secure Access dashboard to access your applications from VPNaaS or ZTNA.